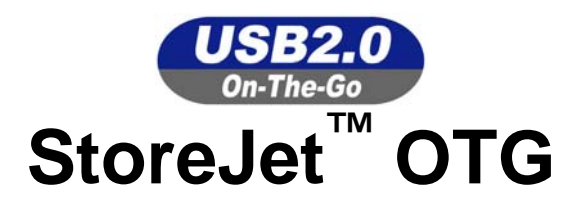

# 中文使用手册

P/N: TS30GSJOTG

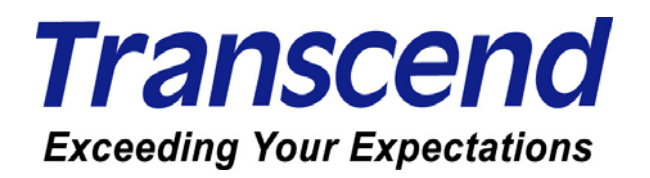

| 產品介紹                                                                    | 1  |
|-------------------------------------------------------------------------|----|
| 包裝內容                                                                    | 1  |
| 產品特色                                                                    | 1  |
| 系統需求                                                                    | 2  |
| 注意:安全使用說明                                                               | 2  |
| 產品外觀                                                                    | 4  |
| 畫面顯示                                                                    | 5  |
| 使用充電電池                                                                  | 5  |
| 基本操作                                                                    | 6  |
| 連接至電腦的操作模式                                                              | 6  |
| 開機                                                                      | 6  |
| 關機                                                                      | 6  |
| 連接至電腦                                                                   | 6  |
| 格式化硬碟                                                                   | 7  |
| 重置StoreJet <sup>™</sup> OTG                                             | 7  |
| 單機操作模式                                                                  | 8  |
| 開機                                                                      | 8  |
| 關機                                                                      | 8  |
| 複製                                                                      | 9  |
| 瀏覽 / 刪除                                                                 | 12 |
| 設定                                                                      | 13 |
| 升級韌體                                                                    | 15 |
| 安裝驅動程式                                                                  | 16 |
| Windows <sup>®</sup> 98SE 安裝驅動程式                                        | 16 |
| Windows <sup>®</sup> Me, 2000, and XP安裝驅動程式                             | 16 |
| Mac <sup>®</sup> OS 10.1.3 或更新版本 安裝驅動程式                                 | 16 |
| 從電腦安全移除StoreJet <sup>™</sup> OTG                                        | 17 |
| 從Windows <sup>®</sup> 98SE的作業系統中移除StoreJet <sup>™</sup> OTG             | 17 |
| 從Windows <sup>®</sup> Me, 2000, and XP的作業系統中移除StoreJet <sup>™</sup> OTG | 17 |
| 從Mac <sup>®</sup> OS 10.1.3 或更新版本的作業系統中移除StoreJet <sup>™</sup> OTG      | 17 |
| 常見問題                                                                    | 18 |
| 產品規格                                                                    | 20 |
| 訂購資訊                                                                    | 20 |
| 創見保固條款                                                                  | 21 |

## 目 錄

## 產品介紹

感謝您購買創見所生產製造之StoreJet<sup>™</sup> OTG。此輕薄短小與高速USB OTG (On-The-Go)的儲存 裝置,無論是單機操作模式或是作為電腦週邊的資料管理系統,都可提供上傳、下載、儲存或傳輸資料等 功能。創見StoreJet<sup>™</sup> OTG的超大儲存容量,與支援USB 2.0 的高速傳輸速度,讓您無需透過電腦就可以 進行檔案、資料夾,電子文件,數位相片,音樂…等電子資料的傳輸。

在單機操作模式下,StoreJet<sup>™</sup> OTG可直接作為傳輸資料的主控端,方便您管理下列各種數位產品的 資料傳輸與儲存,包含隨身碟 (Flash Drive)、數位相機、MP3 播放器、讀卡機,或是任何支援USB傳輸 的數位裝置。無論是電子文件、電子資料夾,或是任何電子資訊都可直接透過StoreJet<sup>™</sup> OTG的彩色OLED 顯示器來管理,無須再經由桌上型電腦或是筆記型電腦。當StoreJet<sup>™</sup> OTG連接至電腦成為週邊裝置時, StoreJet<sup>™</sup> OTG即成為USB 2.0 高速傳輸之外接硬碟。

輕薄短小的StoreJet<sup>™</sup> OTG只有襯衫口袋大小,不但攜帶方便,並能隨時、隨地直接地提供電子資料的交換或管理。極佳的可攜性與簡單的操作模式,在使用上將會帶給您全然不同的驚喜體驗。

#### 包裝內容

- **StoreJet**<sup>™</sup> **OTG** (TS30GSJOTG)
- 精美絨布套
- 驅動程式光碟
- 迷你 USB 轉 USB A 型連接線
- 直流電源充電變壓器
- 快速安裝手冊'

#### 產品特色

- 完全符合 USB 2.0 OTG 規格
- 連接電腦時傳輸速率可達 14MB/sec, 單機操作模式下傳輸速率可達 4MB/sec
- 內建 30GB 1.8 吋微型硬碟
- 雙色 OLED 顯示器可在任何視角及任何光源下操作
- 內建可連續使用 1.5 小時,待機 4.5 小時的可充電式強效鋰電池
- 可直接與下列大多數具有標準 USB 埠及迷你 USB 埠的裝置相連接,並作資料傳輸
  - 隨身碟 (Flash Drives)

■ MP3 播放器

■ 數位相機

- 讀卡機
- 支援熱鍵將周邊的儲存裝置作完整的備分
- 支援雙向資料傳輸
- 支援熱插拔

## 系統需求

欲連接StoreJet<sup>™</sup> OTG至電腦使用,您的電腦需符合下列條件

- 1. 桌上型電腦或筆記型電腦需具備正常功能之 USB 埠
- 2. 安裝下列任一作業系統:
  - Windows<sup>®</sup>98SE (需安裝驅動程式)
  - Windows<sup>®</sup> Me
  - Windows<sup>®</sup> 2000
  - Windows<sup>®</sup> XP
  - Mac<sup>®</sup> OS 10.1.3 或更新版本

#### 注意:安全使用說明

請依照下述的安全使用說明操作您的StoreJet<sup>™</sup> OTG

StoreJet<sup>™</sup> OTG一次只能連接一台USB裝置。而USB裝置只能連接至StoreJet<sup>™</sup> OTG的USB A型連接埠。如果您的數位裝置須經由迷你USB埠來連接,請使用迷你 USB轉USB A型的轉接線,再連接至StoreJet<sup>™</sup> OTG的USB A型連接埠。

#### 一般使用狀態

- 請勿避免將您的StoreJet<sup>™</sup> OTG暴露在高於 45℃或低於 5℃的溫度之中
- 請避免StoreJet<sup>™</sup> OTG被水或其他液體沾溼。
- 請避免將您的StoreJet<sup>™</sup> OTG放置在強力電磁波的環境之中。
- 請避免將您的StoreJet<sup>™</sup> OTG放置在不穩固或容易震動的環境中。
- 請避免使用濕布擦拭或清潔StoreJet<sup>™</sup> OTG的外殼或OLED螢幕。
- 請避免在下列的環境中使用或存放您的StoreJet<sup>™</sup> OTG:
  - o 陽光直射
  - o 空調、電暖氣或任何熱源附近
  - o 陽光直射的密閉汽車內

#### 備份檔案

- <u>創見不負任何在使用中導致資料遺失或損壞之責任。</u>強烈建議您定期備份StoreJet<sup>™</sup> OTG中的資料至電腦或其他的儲存裝置中。
- 當StoreJet<sup>™</sup> OTG連接至電腦使用時,為了確保USB 2.0 的高速傳輸速率,請先確認您電腦的 USB埠已被驅動。如果您無法確定,請參照您電腦或主機板的使用手冊中的USB驅動資訊。

#### 運輸時的注意事項

- 請勿將您的StoreJet<sup>™</sup> OTG在沒有適當的保護下直接放置在行李箱中。行李箱中的其他物品可能 會損壞StoreJet<sup>™</sup> OTG。
- 請勿擠壓StoreJet<sup>™</sup> OTG以免損壞OLED螢幕。
- 請勿將任何物體放置在StoreJet<sup>™</sup> OTG上以免造成損壞。

#### 電源

- 請使用創見所提供的變壓器或 USB 傳輸線充電,使用其他變壓器可能導致火災或爆炸。
- 使用變壓器充電之前,請先確認您所在國家的插座類型是否吻合變壓器插頭。若不符合,請使用符合插座類型之轉接頭。
- 在使用直流變壓器充電之前,請先確認插座的電壓級數是否符合StoreJet<sup>™</sup> OTG的電壓及頻率。
- 請不要將物品放置在變壓器電線上方,或是將電線放置於容易將人絆倒之位置。
- 為了使StoreJet<sup>™</sup> OTG內建的充電電池維持最佳化的狀態,請您至少每三個月完全放電一次後再充電。

## 產品外觀

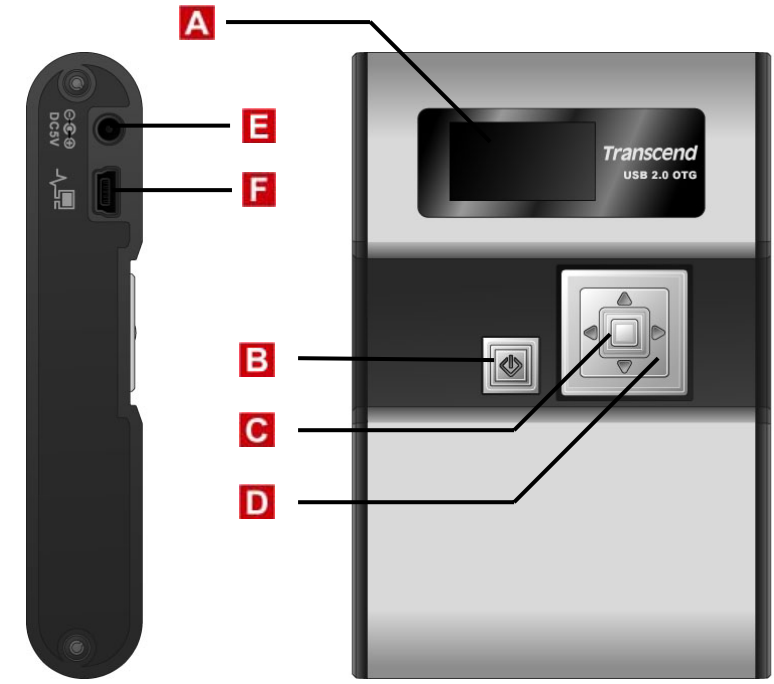

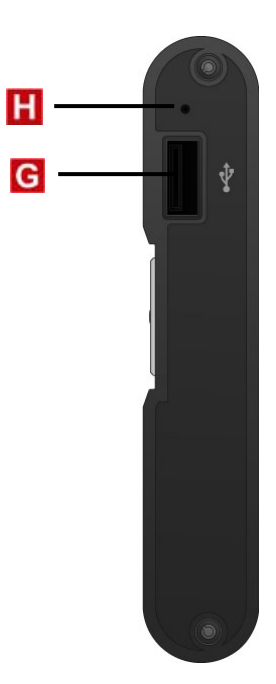

▲ 128x64 雙色 OLED 顯示器 - 雙色顯示以圖形為主的使用者介面
 ■ 電源開關 & 多功能鍵:

- 長按1秒以上開啓或關閉 StoreJet<sup>™</sup> OTG
- 單按一次回到前畫面
- 在主畫面單按一次可啓動完整備份之熱鍵功能
- 複製或刪除已選擇的檔案
- C 進入/選擇/OK 鍵 進入、選擇, 或確認被選擇檔案將執行之指令
- **D** 方向鍵 瀏覽裝置中之資料夾、檔案或設定值
- E 5 伏直流電源插孔 可連接 5 伏直流變壓器或 USB 電源線,對內建鋰電池充電
- **[**迷你USB B型連接埠 經由此連接埠可將StoreJet<sup>™</sup> OTG連接至電腦
- G USB A 型連接埠 經由此連接埠可連接 USB 裝置
- **Ⅲ 重置開關** 重置StoreJet<sup>™</sup> OTG

### 畫面顯示

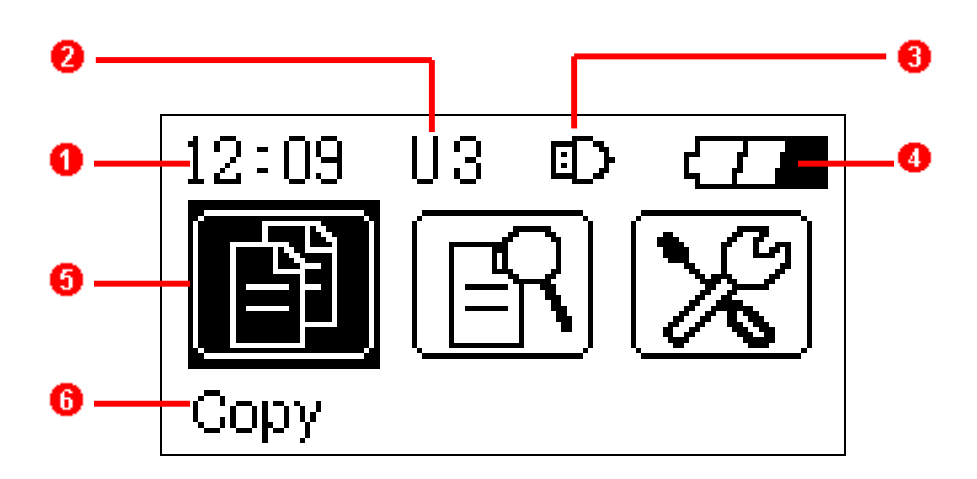

- 🛈 小時鐘 顯示現在時間
- 2 裝置與資料夾深度 顯示所選擇之裝置與資料夾深度。例如StoreJet<sup>™</sup> OTG 為Hx,外接USB 裝置 則為Ux;x為數字,表示資料夾深度
- 3 連接裝置偵測符號 顯示已連接 USB 裝置
- 4 **電池狀態 –** 顯示可充電式電池目前之電量
- 5 主要操作功能圖示 顯示主要操作功能選項
- 6 命令提示 以文字提示目前之操作命令

使用充電電池

🚹 第一次使用StoreJet<sup>™</sup> OTG之前,請先充電至少 4 小時以上。

#### StoreJet<sup>™</sup> OTG內建的可充電式鋰電池,可用創見原廠包裝中的直流變壓器或USB連接線充電。

- 1. 連接變壓器至StoreJet<sup>™</sup> OTG的直流 5 伏電源插孔或USB連接線至迷你USB埠。
- 連接變壓器之插頭至電源插座,或將USB連接線連接至電腦的USB埠。充電時StoreJet<sup>™</sup> OTG的螢幕 會出現電池符號,並顯示充電狀態。
- 3. 當StoreJet<sup>™</sup> OTG的電池已充電完畢,螢幕會出現 "充電完成"的訊息,並發出一長聲 "嗶"的警訊。
- 4. 在正常狀況下,完全充飽電池大約需耗時3小時。

StoreJet<sup>™</sup> OTG一次只能連接一台USB裝置。而USB裝置只能連接至StoreJet<sup>™</sup> OTG的USB A型連接埠。如果您的數位裝置須經由迷你USB埠來連接,請使用迷你 USB轉USB A型的轉接線,再連接至StoreJet<sup>™</sup> OTG的USB A型連接埠。

連接至電腦的操作模式

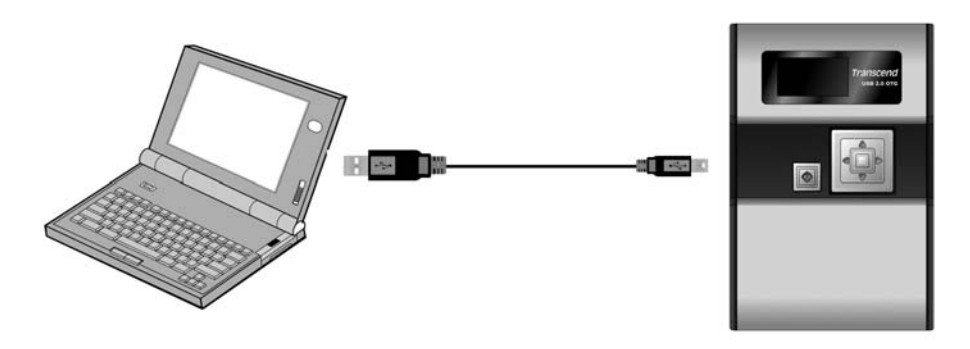

連接至電腦的操作模式

#### 開機

長按**電源鍵**約一秒開啓**StoreJet<sup>™</sup> OTG**,創見商標(**Transcend**)將會出現在OLED螢幕上,顯示開機成功。

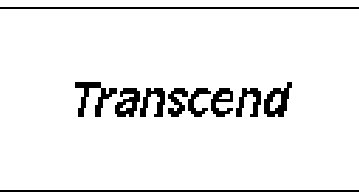

## 關機

長按電源鍵約兩秒,關機狀態將會出現在 OLED 螢幕上,顯示目前之關機狀態。

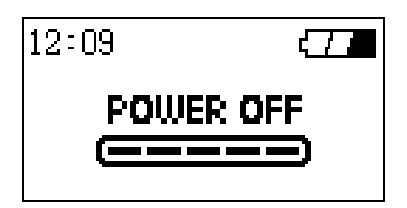

### 連接至電腦

您可以使用原廠包裝中的迷你USB轉USB A型連接線,連接StoreJet<sup>™</sup> OTG 至電腦;此時StoreJet<sup>™</sup> OTG 即成為電腦週邊儲存裝置,您可以輕易的由電腦上傳或下載資料。

- ◆ 如果您的作業系統為Windows<sup>®</sup> 98SE,請先安裝驅動程式。
- 1. 將連接線的迷你USB接頭插入StoreJet<sup>™</sup> OTG的迷你USB埠中。

- 2. 再將連接線的標準 USB 接頭插入電腦的 USB 埠中。
- 當StoreJet<sup>™</sup> OTG已經成功的連接至電腦時,StoreJet<sup>™</sup> OTG的螢幕會顯示下圖的連接狀態,我的電 腦視窗中也會出現一新增磁碟區,並自動以某一英文字母為磁碟機代號。當StoreJet<sup>™</sup> OTG連接至電 腦時,StoreJet<sup>™</sup> OTG 上任意按鍵將無法使用。

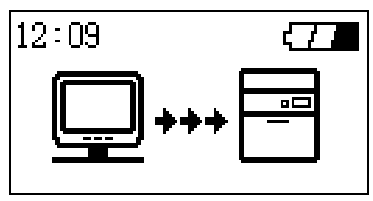

- 4. 當StoreJet<sup>™</sup> OTG 連接至電腦成為周邊儲存裝置時, StoreJet<sup>™</sup> OTG則經由電腦的USB埠進行供電。 您可將StoreJet<sup>™</sup> OTG當作外接式硬碟,連接至電腦上傳或下載資料。
- 5. 有時電腦的USB埠所供應之電量可能不足以驅動StoreJet<sup>™</sup> OTG 的硬碟,或是您想節省筆記型電腦電池的電量,此時請將StoreJet<sup>™</sup> OTG 所附加的電源供應器連接至StoreJet<sup>™</sup> OTG 作為外加電源。

#### 格式化硬碟

StoreJet<sup>™</sup> OTG內建的硬碟是可以被格式化的。

🕂 格式化硬碟將會清除硬碟中所有的資料。

- 1. 欲格式化StoreJet<sup>™</sup> OTG中的硬碟,需先將StoreJet<sup>™</sup> OTG連接至電腦。
- 2. 開啓我的電腦,並在表示StoreJet<sup>™</sup> OTG的新增磁碟區上按滑鼠右鍵。
- 3. 選擇選單中的格式化選項。
- 4. 選擇並設定您所希望的選項,但是請務必確定您所選擇的檔案系統格式為 FAT32。
- ◆ StoreJet<sup>™</sup> OTG必須在FAT32 的格式下才可正常使用。
- 5. 選擇**開始**,開始格式化StoreJet<sup>™</sup> OTG。

## 重置StoreJet<sup>™</sup> OTG

如果StoreJet<sup>™</sup> OTG沒有任何反應,或是螢幕定住不動,您可以用筆頭或尖銳物體按下**重置**按鈕。正在傳輸中的資料可能會因爲**重置StoreJet<sup>™</sup> OTG**的過程而遺失,但原本儲存在StoreJet<sup>™</sup> OTG中的資料將不會有任何影響。按下**重置**按鈕後,StoreJet<sup>™</sup> OTG將會自動回到關機狀態,重新開機之後即可恢復正常之使用。

## 單機操作模式

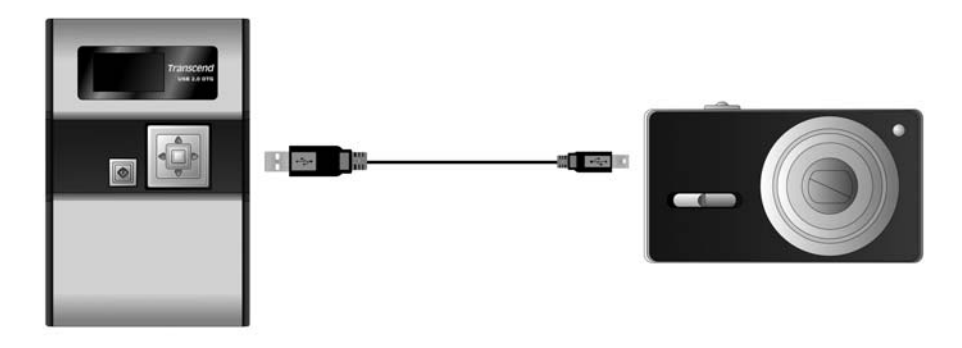

單機操作模式

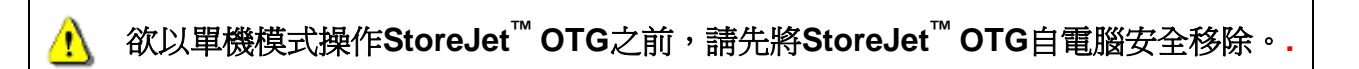

StoreJet<sup>™</sup> OTG在單機操作模式下複製檔案時,勿同時將StoreJet<sup>™</sup> OTG連接至電腦,以避免不可預期的結果,或是資料毀損。

#### 開機

⚠

長按**電源鍵**約一秒開啓**StoreJet<sup>™</sup> OTG**,創見商標(**Transcend**)將會出現在OLED螢幕上,顯示開機成功。

Transcend

關機

長按電源鍵約兩秒,關機狀態將會出現在 OLED 螢幕上,顯示目前之關機狀態。

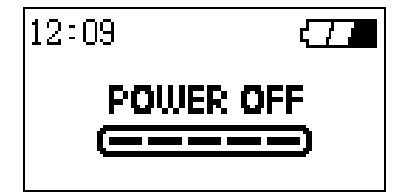

#### 複製

StoreJet<sup>™</sup> OTG提供兩種複製模式:

• 檔案複製

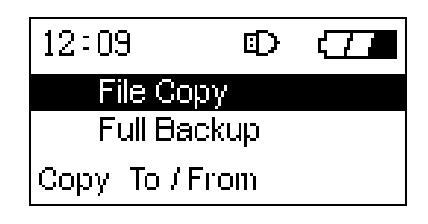

• 完整備份

| 12:09                | Ð |  |
|----------------------|---|--|
| File Copy            |   |  |
| Full Backup          |   |  |
| Full Backup from USB |   |  |

#### 檔案複製

讓您可以從螢幕中選取特定的檔案或資料夾進行複製,並選擇從USB裝置複製到StoreJet<sup>™</sup> OTG,或從 StoreJet<sup>™</sup> OTG複製至USB裝置。

1. 連接USB裝置至StoreJet<sup>™</sup> OTG。

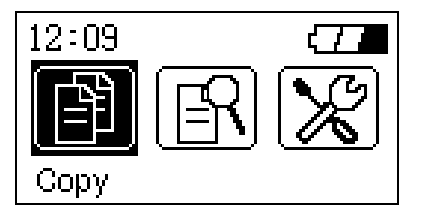

- 2. 選擇主選單中的"複製"圖示,並按"OK"鍵進入子選單。此時StoreJet<sup>™</sup>OTG將會確認已連接的USB裝置,並顯示連接裝置的偵測符號。
- 3. 選擇"檔案複製"選項並按"OK"鍵。

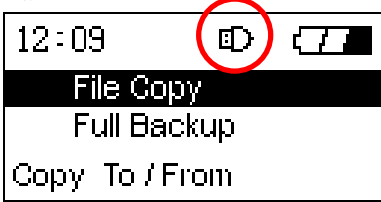

4. 選擇 USB 裝置或本機磁碟作為複製的來源磁碟,並按"OK"鍵或方向鍵右鍵,進入來源磁碟的根目錄。

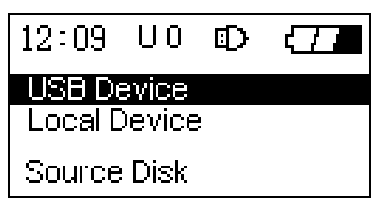

5. 使用方向鍵瀏覽來源磁碟中的檔案或資料夾,並以"OK"鍵選擇您想要複製的檔案或資料夾。檔案或

資料夾名稱前方的星字號,表示該檔案或資料夾已被選取。

| 12:09   | U3     | Ð     |      |
|---------|--------|-------|------|
| *Store  | Jet ma | anual | .DOC |
| *Setup  | .EXE   |       |      |
| *Driver | .INI   |       |      |
| Readi   | ne.T>  | (T    |      |

6. 選擇欲複製的檔案或資料夾後,按壓"電源"鍵,螢幕即出現選擇目的磁碟的提示訊息,您可以選擇 USB 裝置或本機磁碟作為複製的目的磁碟。並按"OK"鍵或方向鍵右鍵,進入目的磁碟的根目錄。

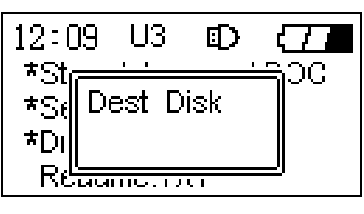

7. 使用方向鍵瀏覽目的磁碟中的資料夾,並以"OK"鍵選擇一資料夾作為複製的目的資料夾。

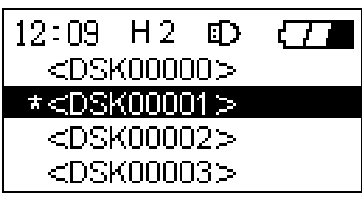

- 8. 選擇目的資料夾之後,請再次按壓"電源"鍵。
- 9. 此時螢幕會出現確認複製的訊息視窗,顯示"從 USB 裝置複製檔案到 StoreJet?"或"從 StoreJet 複製檔案到 USB 裝置?"按"OK"鍵開始複製檔案;或按任意鍵取消複製。

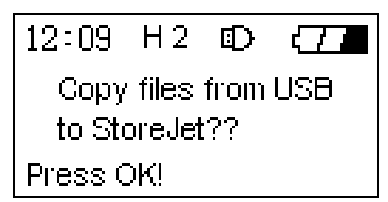

**10.** 當所有被選取的檔案都複製完畢時, **StoreJet<sup>™</sup> OTG**的螢幕會出現"**複製完成**"的訊息。按任意鍵以 確認完成複製程序。

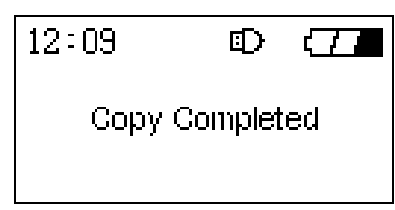

11. 複製過程中可按方向鍵左鍵,可取消複製。

#### 完整備份

可將USB磁碟中所有的檔案,完整地備份至StoreJet<sup>™</sup>OTG的新增資料夾中。

1. 連接USB裝置至StoreJet<sup>™</sup> OTG。

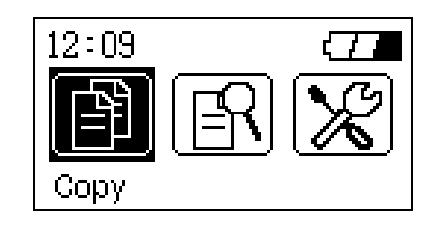

- 2. 選擇主選單中的"複製"圖示,並按"OK"鍵進入子選單。此時StoreJet<sup>™</sup> OTG將會確認已連接的USB裝置,並顯示連接裝置的偵測符號。
- 3. 選擇"完整備份"選項並按"OK"鍵。

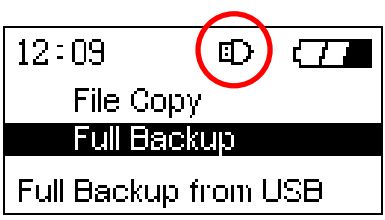

4. 此時螢幕會出現"備份 USB 裝置內全部資料?"的確認訊息。

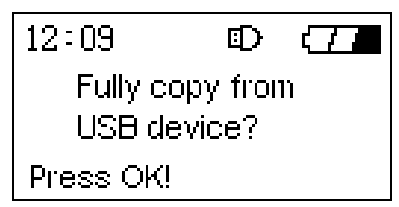

- 5. 按"OK"鍵開始全部備份;或按任意鍵取消全部備份。
- 6. 當完整備份完成後, StoreJet<sup>™</sup> OTG的螢幕會出現"複製完成"的訊息。按任意鍵以確認完成複製程序。

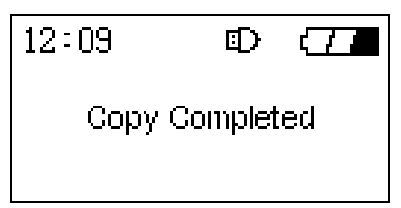

7. 複製過程中可按方向鍵左鍵,可取消複製。

#### 完整備份的熱鍵功能

除了上述**完整備份**的操作程序外,StoreJet<sup>™</sup>OTG尚提供一種更簡單的熱鍵功能,可直接完整備份連接至 StoreJet<sup>™</sup>OTG的USB裝置。

1. 連接USB裝置至StoreJet<sup>™</sup> OTG。

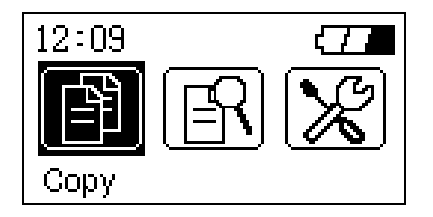

2. 在主選單中按下"電源"鍵。

- 3. 螢幕即出現"備份 USB 裝置內全部資料?"的確認訊息。
- 4. 按"OK"鍵開始全部備份;或按任意鍵取消全部備份。
- 5. 當**全部備份**完成後, StoreJet<sup>™</sup> OTG的螢幕會出現"**複製完成**"的訊息。按任意鍵以確認完成複製程序。

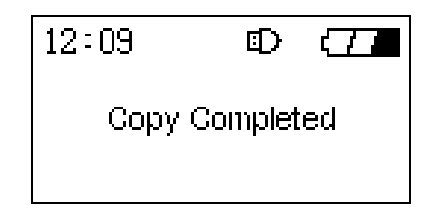

#### 瀏覽 / 刪除

主選單中的瀏覽 / 刪除選項,可讓您瀏覽StoreJet<sup>™</sup> OTG中,或連接的USB 裝置中的檔案或資料夾。亦可刪除其中被選取的檔案或資料夾。

1. 選擇主選單中的 "瀏覽 / 刪除" 圖示,並按" OK" 鍵進入子選單。

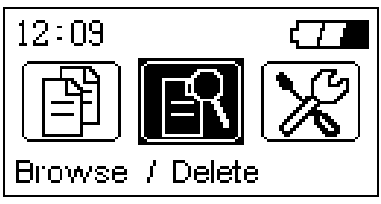

2. 選擇 USB 裝置或本機磁碟為欲瀏覽的磁碟,並按"OK"鍵或方向鍵右鍵,進入欲瀏覽磁碟的根目錄。

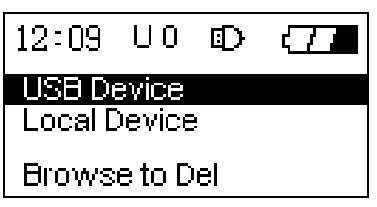

3. 使用**方向鍵**瀏覽磁碟中的檔案或資料夾,並以"OK"鍵選擇您想要刪除的檔案或資料夾。檔案或資料 夾名稱前方的星字號,表示該檔案或資料夾已被選取。

| 12:09  | U3    | ₽     |      |
|--------|-------|-------|------|
| *Store | Jet m | anual | .DOC |
| *Setup | EXE.  |       |      |
| *Drive | :INI  |       |      |
| Readi  | ne.T) | T     |      |

- 4. 選擇欲刪除的檔案或資料夾後,按壓"電源"鍵。
- 5. 此時螢幕會出現 "刪除檔案?" 的確認訊息。按" OK" 鍵開始刪除檔案; 或按任意鍵取刪除程序。

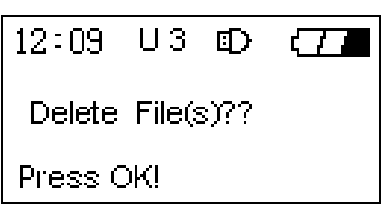

6. 當選取的檔案刪除完成後,StoreJet<sup>™</sup> OTG的螢幕會出現"**刪除完成**"的訊息。按任意鍵以確認完成 刪除程序。

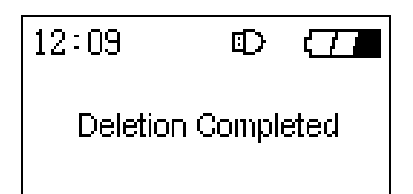

#### 設定

主選單中的設定選項可以選擇您個人的喜好設定。選擇主選單中的"設定"圖示,並按"OK"鍵進入子 選單。"設定"選項中總共有七個子選單,有些可供您做個人喜好設定,有些僅提供StoreJet<sup>™</sup> OTG目前 的狀態資訊。

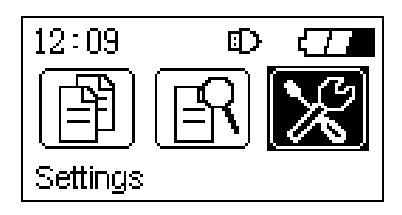

#### 剩餘空間

- 1. 選擇設定選單中的 "剩餘空間" 圖示,並按" OK" 鍵進入剩餘空間子選單。StoreJet<sup>™</sup> OTG或連接的 USB裝置的剩餘空間資訊將會出現在螢幕上。
- 2. 按"OK" 鍵回到設定選單中。

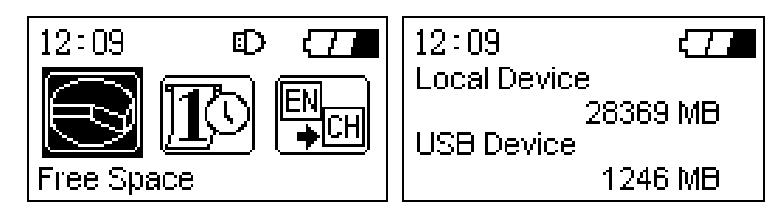

#### 日期 / 時間

- 1. 選擇設定選單中的"日期 / 時間"圖示,並按"OK"鍵進入日期 / 時間子選單。您可以使用方向鍵 設定StoreJet<sup>™</sup> OTG的日期與時間。
- 2. 按 "OK" 鍵確認所設定的日期與時間; 或長按 "電源" 鍵取消本次日期與時間的設定並回到主選單。

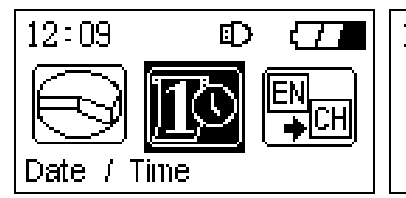

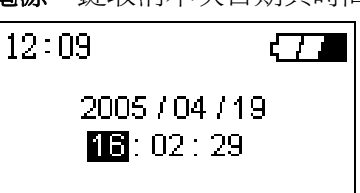

#### 語言

StoreJet<sup>™</sup> OTG的使用者介面可支援 11 種不同的語言。

- 1. 選擇設定選單中的"語言"圖示,並按"OK"鍵進入語言子選單。您可以使用方向鍵選擇StoreJet<sup>™</sup> OTG的語言設定。
- 2. StoreJet<sup>™</sup> OTG所支援的 11 種語言包含:
  - 英文 (預設値)
- 德文

日文

法文

- 義大利文
- 韓文

13

● 葡萄牙文

• 西班牙文

繁體中文

俄交

- 簡體中文
- 3. 按"OK"鍵確認所選擇的語言設定。或長按"電源"鍵取消本次語言設定並回到主選單。

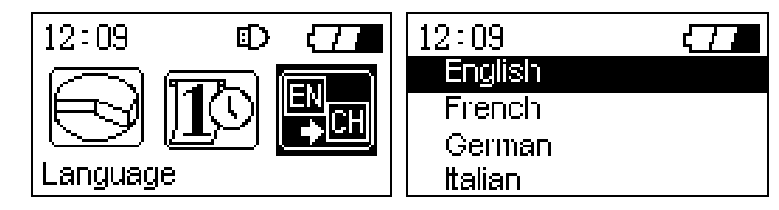

#### 韌體版本

- 1. 選擇設定選單中的"**韌體版本**"圖示,並按"OK"鍵進入韌體版本子選單。StoreJet<sup>™</sup>OTG目前所使 用的韌體版本資訊將會出現在螢幕上。
- 2. 按"OK"鍵回到設定選單中,或長按"電源"鍵回到主選單。

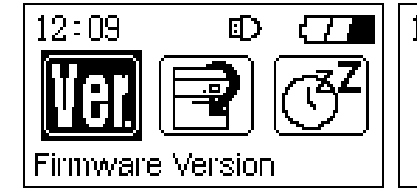

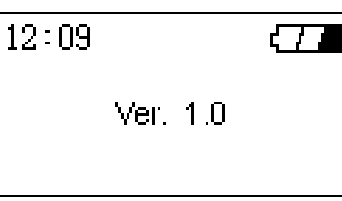

#### 回復初始設定

- 1. 選擇設定選單中的"回復初始設定"圖示,並按"OK"鍵進入回復初始設定子選單。
- 2. 螢幕出現"麼'OK'鍵回復初始設定"的確認訊息。

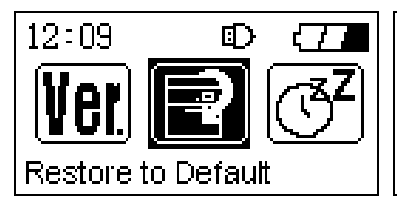

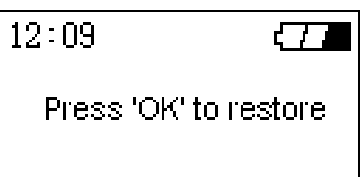

3. 按"OK"鍵回復StoreJet<sup>™</sup>OTG所有設定值為預設值;或按任意鍵取消回復初始設定。

#### 自動關機時間

- 1. 選擇設定選單中的"自動關機時間"圖示,並按"OK"鍵進入自動關機時間子選單。
- 2. 使用方向鍵設定StoreJet<sup>™</sup> OTG的閒置時間,超過此閒置時間後StoreJet<sup>™</sup> OTG將會自動關機以節省 電池的電量。
  - 關閉 (預設値)
  - 一分鐘
  - 三分鐘
  - 五分鐘

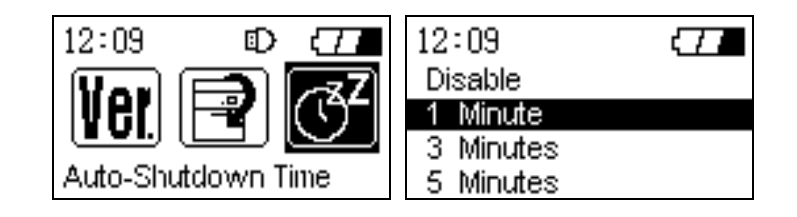

提示音 開 / 關

- 1. 選擇設定選單中的"提示音 開 / 關"圖示,並按"OK"鍵進入提示音 開 / 關子選單。
- 2. 使用方向鍵選擇開啓或關閉,來開啓或關閉StoreJet<sup>™</sup> OTG的嗶聲提示音。

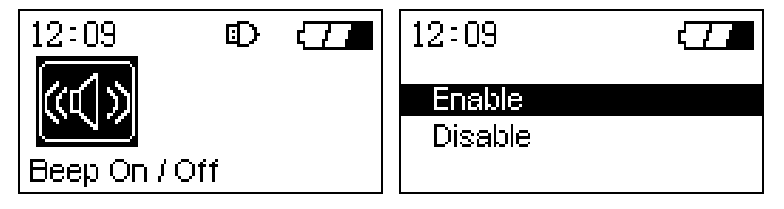

3. 按"OK"鍵確認開啓或關閉StoreJet<sup>™</sup>OTG的嗶聲提示音。

### 升級韌體

您可以從下面的網頁中下載最新版本的StoreJet<sup>™</sup> OTG 韌體。

http://www.transcend.com.tw/

新版的韌體可以讓您的StoreJet<sup>™</sup>OTG相容於市面上更多的USB裝置。

## 安裝驅動程式

## Windows<sup>®</sup> 98SE 安裝驅動程式

- 1. 將驅動程式光碟放入電腦之光碟機中(支援Auto-Run)。選擇安裝Windows<sup>®</sup> 98 驅動程式之選項。
- 2. 安裝精靈將會指示您進行安裝。請選擇"下一步"。

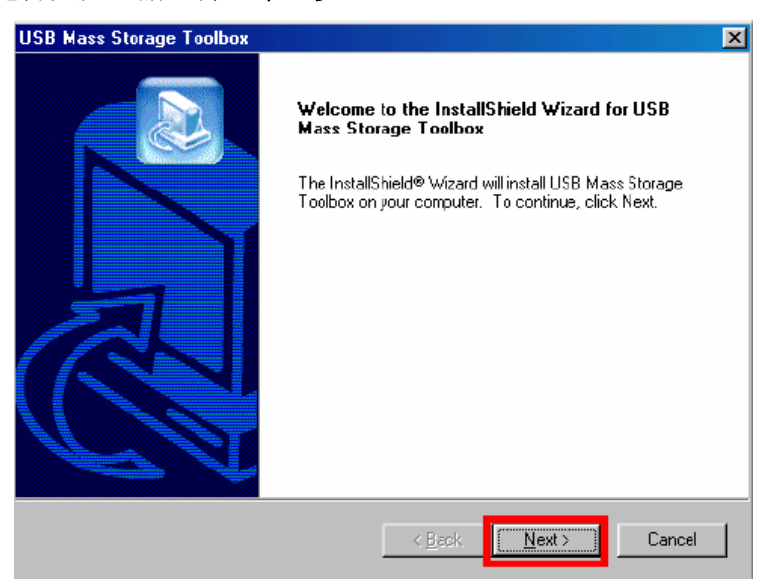

- 3. 依照安裝精靈的提示完成驅動程式安裝步驟。
- 4. 安裝驅動程式完成後,再將StoreJet<sup>™</sup> OTG連接至電腦,電腦螢幕將會出現**找到新硬體**的對話視窗。.
- 5. 您的電腦將會自動偵測到新連接的裝置,我的電腦視窗中也會出現一新增磁碟區,並自動以某一英文 字母為磁碟機代號。

## Windows<sup>®</sup> Me, 2000, and XP安裝驅動程式

這些Windows作業系統內建的驅動程式即可支援StoreJet<sup>™</sup> OTG,因此不需另外安裝任何驅動程式。只需將StoreJet<sup>™</sup> OTG連接至電腦的USB埠,Windows作業系統會自動偵測到StoreJet<sup>™</sup> OTG,我的電腦視窗中也會出現一新增磁碟區,並自動以某一英文字母為磁碟機代號。

## Mac® OS 10.1.3 或更新版本 安裝驅動程式

不需另外安裝任何驅動程式。只需將StoreJet<sup>™</sup> OTG連接至電腦的USB埠,您的電腦將會自動偵測到 StoreJet<sup>™</sup> OTG。

## 從電腦安全移除StoreJet<sup>™</sup> OTG

## 從Windows<sup>®</sup> 98SE的作業系統中移除StoreJet<sup>™</sup> OTG

- 2. 停止 USB 大量存放裝置選單將出現,點選以移除硬體。

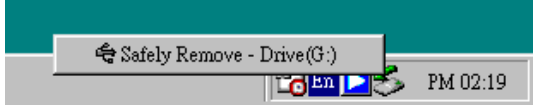

3. 可以放心移除硬體的訊息視窗將出現,按確定後即可將StoreJet<sup>™</sup> OTG之連接線自電腦上移除。

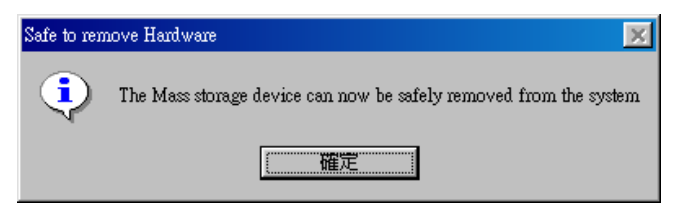

## 從Windows<sup>®</sup> Me, 2000, and XP的作業系統中移除StoreJet<sup>™</sup> OTG

- **1.** 將滑鼠游標指向系統列中的綠色箭頭圖示 · 按滑鼠左鍵點選此圖示 ·
- 2. 停止 USB 大量存放裝置選單將出現,點選以移除硬體。

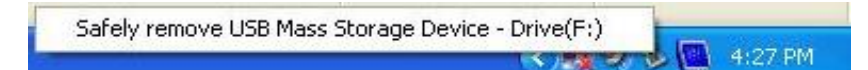

3. 可以放心移除硬體的訊息視窗將出現,按確定後即可將StoreJet<sup>™</sup> OTG之連接線自電腦上移除。

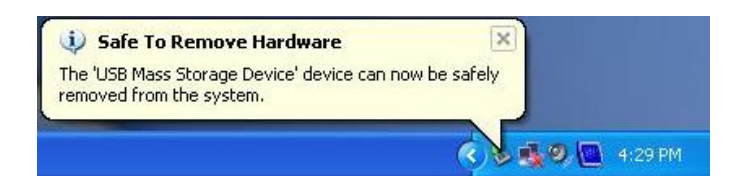

## 從Mac<sup>®</sup> OS 10.1.3 或更新版本的作業系統中移除StoreJet<sup>™</sup> OTG

將StoreJet<sup>™</sup> OTG的磁碟圖示拖曳至桌面的垃圾桶裡,等到相對應的磁碟圖示消失,即可將StoreJet<sup>™</sup> OTG自電腦移除。

## 常見問題

當您操作StoreJet<sup>™</sup> OTG遇到問題時,請先參考以下所提供的資訊來嘗試排除問題。若您的問題仍無法解決,請詢您購買的店家、創見客服中心,或當地創見分公司。在創見網站上亦提供FAQ及技術支援。

#### 驅動程式光碟在Windows<sup>®</sup>的作業系統下無法自動執行

Enter the **Device Manager** in the **Control Panel** and enable the **Auto-Insert** function for the CD-ROM drive. Alternatively, you can manually execute the **sjotg.exe** on the driver CD.

#### <u>作業系統偵測不到StoreJet</u><sup>™</sup><u>OTG</u>

請依序確認以下狀況:

- 1. 請確認您的StoreJet<sup>™</sup> OTG是否已正常的連接至電腦的USB埠?若否,請重新插拔一次。若已正常連接,請嘗試電腦的另一個USB埠。
- 2. 您是否將StoreJet<sup>™</sup> OTG連接至Mac鍵盤上的USB埠?若是,請將它重新連接至Mac主機上的USB埠。
- 3. 請確認您的USB埠是否已被驅動?若尙未驅動,請參考您電腦或主機板的使用手冊,先將USB埠驅動 後再重新連接StoreJet<sup>™</sup> OTG。
- 若您的作業系統為Windows<sup>®</sup> 98SE,請先安裝驅動程式。若是Windows<sup>®</sup> ME/2000/XP、Mac<sup>™</sup> OS 10.1.3 或更新版本,則不需要另外安裝驅動程式。
- 5. 請確認是否有其他的USB裝置連接至StoreJet<sup>™</sup> OTG的A型USB埠中?在StoreJet<sup>™</sup> OTG連接至電腦 之前,請先移除此USB裝置。

### StoreJet<sup>™</sup>OTG無法正常開機

請依序確認以下狀況:

- 1. 請確認StoreJet<sup>™</sup> OTG是否已經連接到電腦?如果是的話,請先將它自電腦移除,再重新開機。
- 2. 如果電源鍵按壓時間不夠久,可能也會導致開機不成功。請長按電源鍵至少2秒以正常開機。
- 3. 如果StoreJet<sup>™</sup> OTG的電量不足,可能也會導致開機不成功。請插入直流變壓器或USB連接線充電, 再重新開機。
- 4. 按壓重置按鈕後,再重新開機。

#### HDD初始化錯誤

請依序確認以下狀況:

- 1. 如果StoreJet<sup>™</sup> OTG的電量不足,可能會在開機時出現此訊息。請插入直流變壓器或USB電源線充電, 再重新開機。
- 您必須將StoreJet<sup>™</sup> OTG格式化為FAT的檔案格式(FAT12, FAT16, or FAT32)。請將StoreJet<sup>™</sup> OTG 連接至電腦確認其硬碟的檔案格式是否正確。

#### <u>USB裝置偵測錯誤</u>

請依序確認以下狀況:

- 1. 請先將USB裝置連接至電腦,以確認USB裝置無損壞,並可以正常運作。某些USB裝置在連接至其他 主控端之前,可能需要先開機。
- 2. 請先確認USB裝置所需要的驅動電力,某些USB裝置所需要的電量可能會超過StoreJet<sup>™</sup> OTG所提供的電量。
- 3. StoreJet<sup>™</sup> OTG可支援USB Mass Storage Class 以及 PTP (Photo Transfer Protocol)裝置。請確

認您的USB裝置是否亦遵照此標準。

### 複製/備份失敗

請依序確認以下狀況:

- 1. 如果StoreJet<sup>™</sup> OTG的電量不足,可能也會導致複製不成功。請插入直流變壓器或USB連接線充電, 並嘗試重新複製檔案或資料夾。
- 2. StoreJet<sup>™</sup> OTG從同一個路徑中,一次最多可複製的 40 個檔案或資料夾。
- 3. 在執行完整備份之前,請先確認來源磁碟中的資料夾深度不會超過 10 層,否則將無法正常複製。

#### 瀏覽或刪除檔案失敗

某接數位相機屬於PTP裝置,並不支援瀏覽或刪除的功能。這些裝置僅支援單向的複製檔案功能。例如:從StoreJet<sup>™</sup> OTG複製檔案到USB裝置。

| • 產品尺寸                     | 105 mm × 70 mm × 19.5 mm       |
|----------------------------|--------------------------------|
| • 產品重量                     | 198g (含電池)                     |
| • 電池                       | 可充電式鋰電池 (1200mAh)              |
| • 電池電量                     | 可持續操作 1.5 小時, 待機時間約 4.5 小<br>時 |
| • 顯示器                      | 雙色高對 OLED 顯示器(128 X 64 pixels) |
| • 最大傳輸速度                   | 連接電腦:14MB/sec<br>單機模式:4MB/sec  |
| • 操作溫度                     | 5°C (41°F) 至 45°C (113°F)      |
| <ul> <li>● 儲存溫度</li> </ul> | -10°C (-14°F) 至 45°C (113°F)   |
| • 溼度                       | 8% 至 85% RH                    |
| <ul> <li>● 安規認證</li> </ul> | CE, FCC Class B, BSMI          |

## 產品規格

## 訂購資訊

| 產品類型                      | 創見產品編號     |
|---------------------------|------------|
| StoreJet <sup>™</sup> OTG | TS30GSJOTG |
| 可充電式電池                    | TS-BL12M   |

## 創見保固條款

「更優越、更深遠」是創見資訊對於顧客服務的自我期許,創見資訊一向要求自己必須超越產業一般標準 已取得領先地位,這不僅是我們對於顧客滿意至上的堅持,更是始終如一的承諾。

創見資訊保證所有產品皆經過完整測試,以避免原物料及加工過程中之一切缺失,並符合所公佈的規格。 若您的創見StoreJet<sup>™</sup> OTG在保固期間內,於正常環境使用之下,因不良的加工或原物料而導致故障,創 見資訊將負起維修或更換同級產品之責,而本保固條款將受以下條件及限制知約束。

保固期間:創見資訊的StoreJet<sup>™</sup> OTG自購買之日起,爲期二年;而鋰電池自購買之日起,爲期六個月。 創見資訊將檢視產品並有權決定予以維修或更換新品,此一更換或維修之決定將是最終且具約束力的。此 外,創見資訊並保留可提供功能近似之翻修品之權利。

限制條款:本保固將不適用因意外、人為破壞、不當之使用、安裝、自行變更零件、天然災害或電源問題 所造成之損壞。除此之外,不當的移除產品外殼造成實體之損壞,或是擅自更改產品外觀,包含保證書、 保固貼紙、產品序號等,都不在保固條款範圍之內。創見資訊亦無責任負責修復因損壞之硬體或記憶裝置 而遺失的資料。創見資訊的StoreJet<sup>™</sup> OTG必須搭配符合工業標準之其他設備來使用。創見資訊對於因其 他廠商之設備導致創見StoreJet<sup>™</sup> OTG損壞將不負保固之義務。對於任何伴隨之間接、附帶的損壞,利潤、 商業投資及商譽之損失,或因資料遺失所造成之損害,以及搭配本產品之其他公司設備之損壞或故障,創 見資訊亦不負賠償之義務。在相關法律的約束之下,本限制條款不適用非法的或無法執行的情形。

**聲明:**上述保固條款為獨立的,並未伴隨其他暗示的或特殊的保固條件。本保固條款不受創見資訊所提供 技術支援與通報之影響。

產品線上註冊:您可以於購買創見產品30天內,於線上註冊所購買之產品,以獲得更完善的產品服務。 線上註冊網站為<u>http://www.transcend.com.tw/registration</u>

\* 上述的產品規格如有更改將不另行通知。

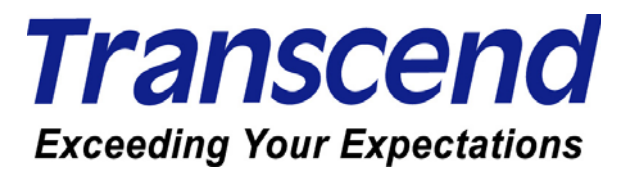

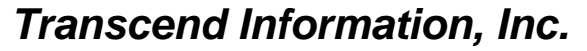

www.transcend.com.tw

\*The Transcend logo is a registered trademark of Transcend Information, Inc. \*All logos and marks are trademarks of their respective companies.